# Product access guide for the Medium Resolution Digital Elevation Model (MRDEM)

Version : 1.0

Decembre 18th 2024

#### ATTENTION!

The files in this dataset are designed for streaming, not downloading. For the best experience, please follow the instructions below.

| Cont   | itext                                           | 2  |
|--------|-------------------------------------------------|----|
| QGIS   | S, use via the STAC catalogue                   | 3  |
| 1.     | Select MRDEM collection                         | 3  |
| 2.     | Load data                                       | 3  |
| QGIS   | S, direct use                                   | 5  |
| 1.     | Select a MRDEM model                            | 5  |
| 2.     | Add raster source                               | 5  |
| 3.     | Extracting an area of interest to a local file  | 5  |
| ESRI / | ArcGIS Pro (3.4)                                | 7  |
| 1.     | Downloading a MRDEM model locally in VRT format | 7  |
| 2.     | Add raster source                               | 7  |
| 3.     | Extracting an area of interest to a local file  | 8  |
| Ву ру  | ython programming                               | 10 |
| Appe   | endix 1: Links to MRDEM resources               | 11 |

# Context

Files forming the Medium Resolution Digital Elevation Model (MRDEM) product are distributed in <u>Cloud-Optimized GeoTiff</u> (COG) format. Files in <u>GDAL virtual format</u> (VRT) pointing to the COG files are also available. As the optimal use of COG differs from that of the traditional GeoTiff format, this document explains how they can be added to <u>QGIS</u> and <u>ESRI ArcGIS Pro</u> programs. For the latter platform, use of the VRT format is recommended.

These resources can be accessed using a catalog in <u>SpatioTemporal Asset Catalogs</u> (STAC) format. An example of how to use the STAC catalog is presented using the QGIS tool.

For developers, we also present an example of python code extracting elevation data for an area of interest.

# QGIS, use via the STAC catalogue

Product loading via the STAC catalog is possible in QGIS using the <u>QGIS STAC API Browser</u> extension. Please see the extension page for details on how it works.

STAC catalog URL: <u>https://datacube.services.geo.ca/stac/api/</u>

#### 1. Select MRDEM collection

Select the MRDEM collection from the list of catalog collections. Click on *Search* to search for records.

| earch    | Results Settings                                                                                                    |        |
|----------|----------------------------------------------------------------------------------------------------|--------|
| onnecti  | ons                                                                                                    |        |
| NRCa     | n CCMEO datacube                                                                                                    | *      |
|          | law Edit Damaya                                                                                                    |        |
|          |                                                                                                    |        |
| 🗸 Colle  | ctions                                                                                                    |        |
| -        | - He a Power                                                                                                    |        |
| Filter o |                                                                                                    |        |
| 26 ST/   | C collection(s)<br>d sellections: Madium resolution disital elevation model - 20 meters (MDDEM 20) / Madèle numérieus d'élévation è                                                                                                    |        |
| moye     | nne résolution - 30 mètres (MNEMR-30)                                                                                                    |        |
| Title    |                                                                                                    | ₩ ▲    |
|          | Canadian Wetland Inventory (Version 3) / Inventaire canadien des terres humides (version 3)                                                                                                    |        |
|          | Dynamic Surface Water Maps of Canada from 1984-2023 Landsat Satellite Imagery - Annual Water Masks / Cartes des eaux de surfa                                                                                                    |        |
|          | Dynamic Surface Water Maps of Canada from 1984-2023 Landsat Satellite Imagery - Compilation / Cartes des eaux de surface                                                                                                    |        |
|          | Flood Susceptibility Index (FSI) / Indice de vulnérabilité aux inondations (IVI)                                                                                                    |        |
|          | Inland Water Bodies Map of Canada and Neighbouring Regions at 250-m Spatial Resolution / Carte des plans d'eau intérieurs du Cana                                                                                                    |        |
|          | and Cover of Canada / Couverture terrestre du Canada                                                                                                    |        |
|          | Medium resolution divital elevation model - 30 meters (MRDEM-30) / Modèle numérique d'élévation à movenne résolution - 30 mètres                                                                                                    | _      |
|          | region region of a location interest in the set of the set of the |        |
|          | Vontbly Venetation Parameters of Canada from Medium Resolution Satellite Imanery Version 1 / Indice mensuel des naramètres de la                                                                                                    |        |
|          | Monthly Vegetation Parameters of Canada from Medium Resolution Satellite Imagery Version 1 / Indice mensuel des paramètres de la<br>Monair of Link Decolution Divital Elevation Model (HDPEN) at 1m / Monairu e de Modèle numérice d'élévation de baute résolution                                                                                                    |        |
|          | Nonthly Vegetation Parameters of Canada from Medium Resolution Satellite Imagery Version 1 / Indice mensuel des paramètres de la<br>dosaico of High Resolution Digital Elevation Model (HRDEM) at Im / Nosaique de Modèle numérique d'élévation de houte résolution<br>des des des des des des des des des des                                                                                                    | <br>   |
| Eatch    | Nonthly Vegetation Parameters of Canada from Medium Resolution Satellite Imagery Version 1 / Indice mensuel des paramètres de la<br>Mosaic of High Resolution Digital Elevation Model (HRDEM) at 1m / Mosaique de Modèle numérique d'élévation de haute résolution<br>Mérsia of Elicho Besolution Digital Elevation Model (HRDEM) at 1m / Mosaique de Modèle numérique d'élévation de haute résolution<br>admantence                                                                                                    | •      |
| Fetch    | Monthly Vegetation Parameters of Canada from Medium Resolution Satellite Imagery Version 1 / Indice mensuel des paramètres de la<br>Mosai of High Resolution Digital Elevation Model (HRDEM) at 1m / Mosaique de Modèle numérique d'élévation de haute résolution<br>des facts de Linds Desolution Digital Elevation Model (HRDEM) at 3m / Moraique de Modèle numérique d'élévation de haute résolution<br>collections                                                                                                    | •      |
| Fetch    | Monthly Vegetation Parameters of Canada from Medium Resolution Satellite Imagery Version 1 / Indice mensuel des paramètres de la<br>Mosaic of Hinh Resolution Digital Elevation Model (HRDEM) at Im / Mosaique de Modèle numérique d'élévation de haute résolution<br>descis of Hinh & analytion Dioital Elevation Model (HRDEM) at 3 m / Morainue de Modèle numérique d'élévation de haute résolution<br>collections<br>ilter by date                                                                                                    | •      |
| Fetch    | Nonthly Vegetation Parameters of Canada from Medium Resolution Satellite Imagery Version 1 / Indice mensuel des paramètres de la<br>Mosaic of High Resolution Digital Elevation Model (HRDEM) at Im / Mosaique de Modèle numérique d'élévation de haute résolution<br>des action de High Resolution Digital Elevation Model (HRDEM) at 1m / Mosaique de Modèle numérique d'élévation de haute résolution<br>collections<br>collections<br>iliter by date<br>hybert (current: none)                                                                                                    | •      |
| Fetch    | Monthly Vegetation Parameters of Canada from Medium Resolution Satellite Imagery Version 1 / Indice mensuel des paramètres de la<br>Mosai of High Resolution Digital Elevation Model (HRDEM) at 1m / Mosaique de Modèle numérique d'élévation de haute résolution<br>collections<br>iller by date<br>Extent (current: none)                                                                                                    | •      |
| Fetda    | Monthly Vegetation Parameters of Canada from Medium Resolution Satellite Imagery Version 1 / Indice mensuel des paramètres de la<br>Mosai of High Resolution Digital Elevation Model (HRDEM) at Im / Mosaique de Modèle numérique d'élévation de haute résolution<br>collections<br>iller by date<br>Extent (current: none)<br>dyanced filter                                                                                                    | •      |
| Fetch    | Nonthly Vegetation Parameters of Canada from Medium Resolution Satellite Imagery Version 1 / Indice mensuel des paramètres de la<br>Mosaic of High Resolution Digital Elevation Model (HRDEM) at Im / Mosaique de Modèle numérique d'élévation de haute résolution<br>desaic of High Resolution Digital Elevation Model (HRDEM) at Im / Mosaique de Modèle numérique d'élévation de haute résolution<br>collections<br>illiter by date<br>kxtent (current: none)<br>dvianced filter<br>bata driven queryables                                                                                                    | •      |
| Fetch    | Monthly Vegetation Parameters of Canada from Medium Resolution Satellite Imagery Version 1 / Indice mensuel des paramètres de la<br>Mosaic of Hinh Resolution Dipital Elevation Model (HRDEM) at 1m / Mosaique de Modèle numérique d'élévation de haute résolution<br>collections<br>iller by date<br>Xxtent (current: none)<br>dyianced filter<br>hata driven queryables                                                                                                    | •      |
| Fetch    | Nonthly Vegetation Parameters of Canada from Medium Resolution Satellite Imagery Version 1 / Indice mensuel des paramètres de la<br>Mosaic of High Resolution Digital Elevation Model (HRDEM) at Im / Mosaique de Modèle numérique d'élévation de haute résolution<br>descis of High Besolution Dioital Elevation Model (HRDEM) at 2m / Moraique de Modèle numérique d'élévation de haute résolution<br>collections<br>liter by date<br>Extent (current: none)<br>kdranced filter<br>lata driven queryables                                                                                                    | e orde |
| Fetch    | Monthly Vegetation Parameters of Canada from Medum Resolution Satellite Imagery Version 1 / Indice mensuel des paramètres de la<br>Mosai de Fligh Resolution Digital Elevation Model (HRDEM) at 1m / Mosaique de Modèle numérique d'élévation de haute résolution<br>collections<br>ilter by date<br>Extent (current: none)<br>dyanced filter<br>lata driven queryables<br>Sort by Revers                                                                                                    | e orde |
| Fetda    | Nonthly Vegetation Parameters of Canada from Medium Resolution Satellite Imagery Version 1 / Indice mensuel des paramètres de la<br>Mosai of High Resolution Digital Elevation Model (HRDEM) at Im / Mosaique de Modèle numérique d'élévation de haute résolution<br>collections<br>inter by date<br>Extent (current: none)<br>data driven queryables<br>Sort by vers                                                                                                    | e orde |
| Fetch    | Monthly Vegetation Parameters of Canada from Medium Resolution Satellite Imagery Version 1 / Indice mensuel des paramètres de la<br>Mosai of High Resolution Digital Elevation Model (HEDEM) at 1m / Mosaique de Modèle numérique d'élévation de haute résolution<br>collections<br>iller by date<br>Extent (surrent: none)<br>kidvanced filter<br>Nata driven queryables<br>Sort by Revers                                                                                                    | e orde |
| Fetch    | Monthly Vegetation Parameters of Canada from Medium Resolution Satellite Imagery Version 1 / Indice mensuel des paramètres de la<br>Mosai of High Resolution Dipital Elevation Model (HRDEM) at 1m / Mosaique de Modèle numérique d'élévation de haute résolution<br>collections<br>iller by date<br>Xitent (current: none)<br>divanced filter<br>Ista driven queryables<br>Sort by Revers                                                                                                    | e orde |
| Fetch    | Monthly Vegetation Parameters of Canada from Medium Resolution Satellite Imagery Version 1 / Indice mensuel des paramètres de la<br>Mosai de Frida Resolution Distal Elevation Model (HRDEM) at 1m / Mosaique de Modèle numérique d'élévation de haute résolution<br>collections<br>ilter by date<br>Extent (current: none)<br>kiven queryables<br>Sort by Revers<br>Sort by Revers                                                                                                    | e orde |

#### 2. Load data

Since there is only one item in the collection, there should be only one result in the *Results* tab.

#### Click on the *View assets* button.

| th Results Settings<br>wing page 1 of results, 1 item(s)<br>indem<br>edium resolution digital<br>vation model - 30 meters<br>IRDEM: 30. / Madèle |                |
|----------------------------------------------------------------------------------------------------|----------------|
| vying page 1 of results, 1 item(s)<br><b>irdem</b><br>edium resolution digital<br>vation model - 30 meters<br>IRDEM 30. / Modèle                 | 3              |
| sying page 1 of results, 1 litem(s)<br>I <b>rdem</b><br>edium resolution digital<br>2 vation model - 30 meters<br>I BDFM 30. / Modèle            |                |
| r <b>dem</b><br>edium resolution digital<br>evation model - 30 meters<br>RDFM-30) / Modèle                                                       | 3/2            |
| edium resolution digital<br>evation model - 30 meters<br>BIDEM-30 / Madèla                                                                       |                |
| mérique d'élévation à<br>oyenne résolution - 30<br>ètres (MNEMR-30)<br>te acquired: 06/13/2024                                                   | 100            |
| Select footprint View assets                                                                                                    | and the second |
| View the item assets<br>on a another dialog.                                                                                                    |                |
| Add all rootprints                                                                                                    | Previous Next  |

Then select one of the resources associated with the element. Check the *Select to add as a layer* to add it directly to the map.

| 🔇 Assets                                                                                                   |                                                              |                                      |                                                   | ×    |
|----------------------------------------------------------------------------------------------------|--------------------------------------------------------------|--------------------------------------|---------------------------------------------------|------|
| Item mrdem<br>8 available asset(s)                                                                         |                                                              |                                      |                                                   |      |
| Name                                                                                                    | Туре                                                         |                                      |                                                   |      |
| Digital Surface Model (COG) / Modèle<br>numérique de surface (COG)                                         | image/tiff; application=geotiff; profile=cloud-<br>optimized | Select to add as a layer             | Select to download                                | ^    |
| Digital Terrain Model (COG) / Modèle<br>numérique de terrain (COG)                                         | image/tiff; application=geotiff; profile=cloud-<br>optimized | $\fbox{\ }$ Select to add as a layer | Select to download                                |      |
| Digital Terrain Model source / Source du<br>modèle numérique de terrain                                    | image/tiff                                                   | Select to add as a layer             | Select to download                                |      |
| Digital Surface Model (VRT) / Modèle<br>numérique de surface (VRT)                                         | application/xml                                              | Select to add as a layer             | Select to download                                |      |
| Digital Terrain Model (VRT) / Modèle<br>numérique de terrain (VRT)                                         | application/xml                                              | Select to add as a layer             | Select to download                                |      |
| Thumbnail / Vignette                                                                                       | image/png                                                    | Select to add as a layer             | Select to download                                |      |
| Shaded Relief of the Digital Surface Model<br>(COG) / Relief ombré du modèle numérique de<br>surface (COG) | image/tiff; application=geotiff; profile=cloud-<br>optimized | Select to add as a layer             | Select to download                                | ~    |
|                                                                                                    |                                                              |                                      | Add selected assets as layers (1) Download the as | sets |

# QGIS, direct use

#### 1. Select a MRDEM model

Available files are listed in <u>Appendix 1</u>. Copy the URL to clipboard.

#### 2. Add raster source

From the *Data source manager*, select the *Raster* type. The *HTTP Protocol(s)* option must be selected. Paste the URL into the URI field.

| 🔇 Data Source Manager — Raster | - 🗆 X                                                                                                    |
|--------------------------------|----------------------------------------------------------------------------------------------------|
| Erowser                        | Source Type                                                                                                    |
| Vector                         | ○ File ● Protocol: HTTP(S), doud, etc. ○ OGC API                                                                   |
| Raster                         | Protocol                                                                                                    |
| Mesh                           | Type HTTP/HTTPS/FTP *                                                                                              |
| Point Cloud                    | URI https://datacube-prod-data-public.s3.ca-central-1.amazonaws.com/store/elevation/mrdem/mrdem-30/mrdem-30-dsm.tf |
| ⑦ _ Delimited Text             | Authentication                                                                                                    |
| GeoPackage                     | Configurations Basic<br>Choose or create an authentication configuration                                           |
| GPS                            | No Authentication 💌 🥢 🥮 🔁                                                                                          |
| 🖉 SpatiaLite                   | Configurations store encrypted credentials in the QGIS authentication database.                                    |
| PostgreSQL                     |                                                                                                    |
| MS SQL Server                  |                                                                                                    |
| Orade                          | 13                                                                                                    |
| Virtual Layer                  | Close Add Help                                                                                                    |
|                                |                                                                                                    |

The file should then open.

#### 3. Extracting an area of interest to a local file

By first zooming to an area of interest, it is possible to extract a portion of the data into a local file for latter uses. First, frame the map over the area of interest, using the tool  $\stackrel{\text{poss}}{\longrightarrow}$ .

In the layer panel, go to the context menu of the MRDEM layer and select *Export*, then *Save as*.

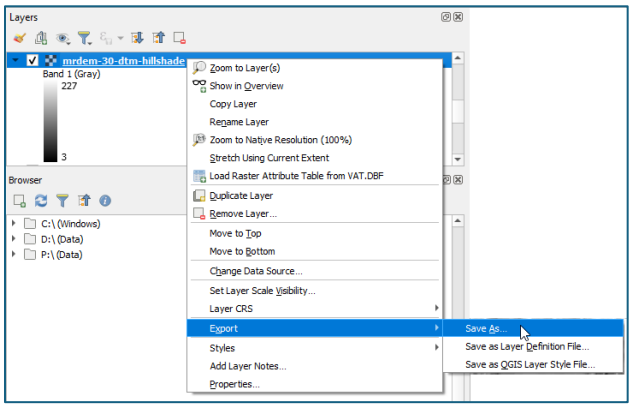

In the next window, click on the *Map Canvas Extent* button to extract the area covered by the map only. You must also enter a file path in the *File name* field. Then confirm the export operation by clicking on *Ok*.

| 🔇 Save Rast                            | Q Save Raster Layer as ×                   |                            |            |            |           |                  |   |  |  |  |
|----------------------------------------|--------------------------------------------|----------------------------|------------|------------|-----------|------------------|---|--|--|--|
| Output mode   Raw data  Rendered image |                                            |                            |            |            |           |                  |   |  |  |  |
| Format GeoTIFF   Create VRT            |                                            |                            |            |            |           |                  |   |  |  |  |
| File name D:\mrdem\myfile.tif .        |                                            |                            |            |            |           |                  |   |  |  |  |
| Layer name                             | Layer name                                 |                            |            |            |           |                  |   |  |  |  |
| CRS                                    | EPSG:                                      | :3979 - NAD83(CSRS) / Cana | da Atlas I | ambert     |           | •                | ۲ |  |  |  |
| ▼ Exten                                | t (curr                                    | ent: map view)             |            |            |           |                  | - |  |  |  |
|                                        |                                            | North -6451                | 7.3393     |            |           |                  |   |  |  |  |
| West 17                                | 786279.                                    | 9770                       |            | East       | 1809365.5 | 733              |   |  |  |  |
|                                        |                                            | South -8387                | 4.0893     |            |           |                  |   |  |  |  |
|                                        | Calculate from Layer  Layout Man  Reokmark |                            |            |            |           |                  |   |  |  |  |
|                                        |                                            | Current Layer Extent       | <u> </u>   | Map Canvas | Extent    | ノ                |   |  |  |  |
| 🔻 Resolu                               | ution (e                                   | current: layer)            |            |            |           |                  |   |  |  |  |
| Horiz                                  | ontal                                      | 30                         | Vertical   | 30         |           | Layer Resolution |   |  |  |  |
| Colur                                  | nns                                        | 770                        | Rows       | 645        |           | Layer Size       |   |  |  |  |
| <b>v</b> Cre                           | Create Options                             |                            |            |            |           |                  |   |  |  |  |
| Profile I                              | Profile Default                            |                            |            |            |           |                  |   |  |  |  |
|                                        | Name Value                                 |                            |            |            |           |                  |   |  |  |  |
|                                        | Value Value                                |                            |            |            |           |                  |   |  |  |  |
|                                        | T                                          |                            |            |            |           |                  |   |  |  |  |
| Add saved file to map OK Cancel Help   |                                            |                            |            |            |           |                  |   |  |  |  |

# ESRI ArcGIS Pro (3.4)

Our tests have shown that the use of the COG format does not work in all versions of ArcGIS Pro. A good alternative is to use the GDAL virtual format (VRT). The table in <u>Appendix 1</u> contains the URLs to be used for this format.

#### 1. Downloading a MRDEM model locally in VRT format

The VRT files available are shown in Appendix 1. Click on the link to save it locally.

#### 2. Add raster source

In the toolbar, click on Add Data and then Browse.

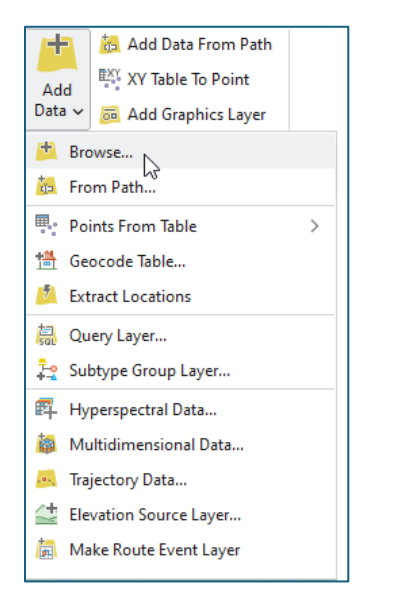

Select the downloaded VRT file and add it to the map.

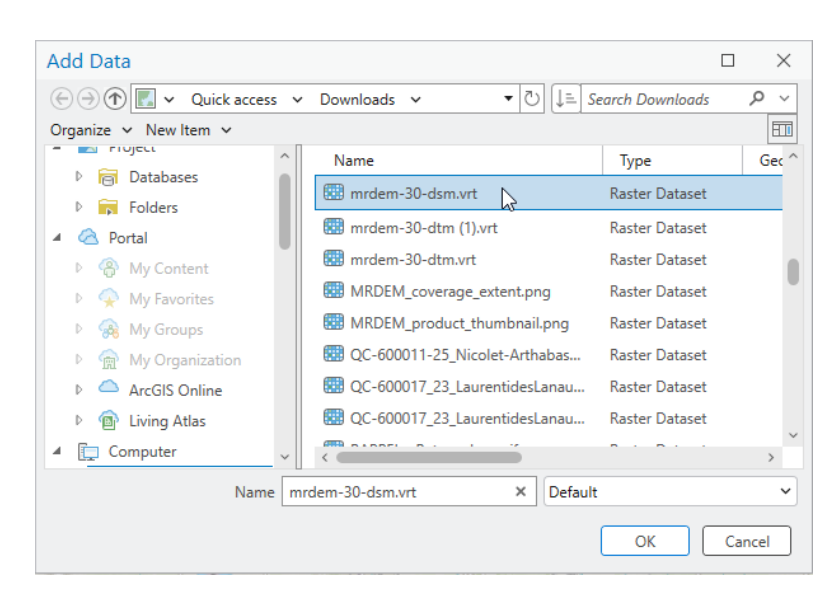

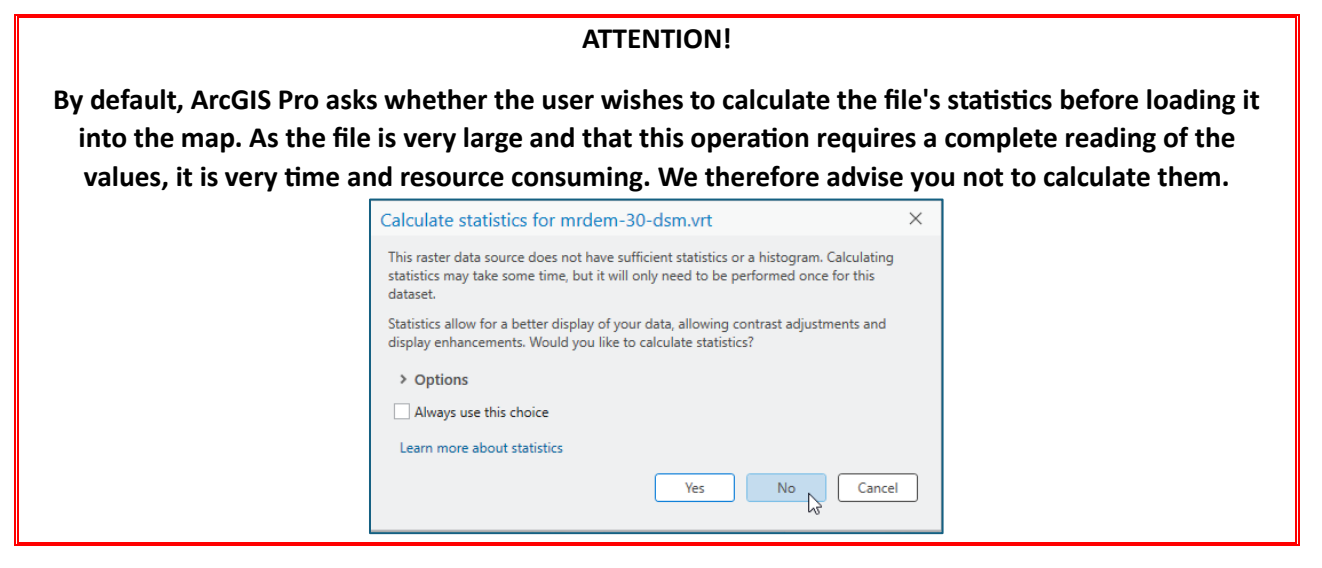

The file should now open.

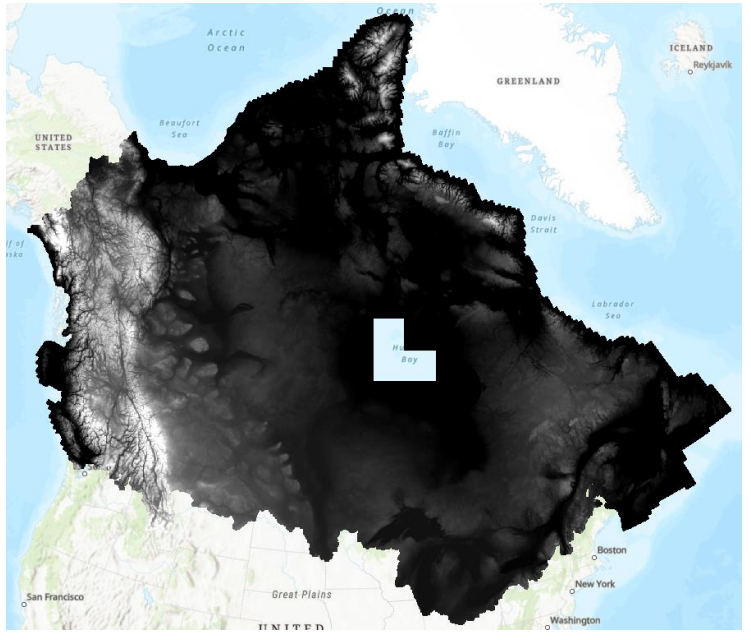

### 3. Extracting an area of interest to a local file

By first zooming to an area of interest, it is possible to extract a portion of the data into a local file for latter uses. First, frame the map over the area of interest.

In the map contents panel (Contents), go to the MRDEM layer context menu and select **Data**, then **Export Raster**.

| Contents                  |                        | ~ # ×                     |        |   |                         |
|---------------------------|------------------------|---------------------------|--------|---|-------------------------|
| Search                    |                        | <u>ب</u> م                |        |   |                         |
| <u>t</u> 0 🛛 / 🕂 🤅        |                        |                           |        |   |                         |
| Drawing Order             | (F)                    | Copy                      | Ctrl+C |   |                         |
| ⊿ 🔣 Map                   | Ē-×                    | Remove                    |        |   |                         |
| Imrdem-30-dtm-hillshade.v |                        | Group                     |        |   |                         |
| 250                       |                        | Attribute Table           | Ctrl+T |   |                         |
| 1                         |                        | Data Design               |        | > |                         |
| World Topographic Map     | հ                      | Create Chart              |        | > |                         |
| ✓ World Hillshade         |                        | New Report                |        |   |                         |
|                           |                        | Joins and Relates         |        | > |                         |
|                           |                        | Zoom To Layer             |        |   |                         |
|                           | 67                     | Zoom To Make Visible      |        |   |                         |
|                           | 1:1                    | Zoom To Source Resolution |        |   |                         |
|                           | $\mathcal{Q}_{\times}$ | Edit Function Chain       |        |   |                         |
|                           | B <sub>7</sub>         | Save Function Chain       |        |   |                         |
|                           | 2                      | Symbology                 |        |   |                         |
|                           | 5                      | Disable Pop-ups           |        |   |                         |
|                           | 聯                      | Configure Pop-ups         |        |   |                         |
|                           |                        | Data                      |        | > | 🔍 Add to Mosaic Dataset |
|                           |                        | Elevation                 |        | > | Export Raster           |
|                           |                        | Sharing                   |        | > |                         |
|                           |                        | View Metadata             |        |   |                         |
|                           | /                      | Edit Metadata             |        |   |                         |
|                           | P                      | Properties                |        |   |                         |

A panel then opens.

In this panel, select the *Current Display Extent* option for the *Clipping Geometry* field, to extract only the area covered by the map. You must also enter a file path in the *Output Raster Dataset* field. Confirm the export operation by clicking on *Export*.

|                                                                  | ~     |   |   |   |  |  |
|------------------------------------------------------------------|-------|---|---|---|--|--|
| Export Raster                                                    | ?     | ~ | 4 | × |  |  |
| mrdem-30-dtm-hillshade.vrt                                       |       |   |   |   |  |  |
| General Settings                                                 |       |   |   |   |  |  |
| Output Raster Dataset                                            |       |   |   | í |  |  |
| noreau\Documents\ArcGIS\Projects\MyProject5\mrdem30dtmhillshade_ | 1.tif | 4 | • | 1 |  |  |
| Output Format                                                    |       |   |   | 1 |  |  |
| TIFF                                                             |       | ~ |   | 1 |  |  |
| ✓ Spatial Reference System and Clipping Options                  |       |   |   | 1 |  |  |
| Coordinate System                                                |       |   |   | 1 |  |  |
| NAD 1983 CSRS Canada Atlas Lambert                               |       |   |   |   |  |  |
| Geographic Transformations                                       |       |   |   | 1 |  |  |
| None                                                             |       | ~ |   | 1 |  |  |
| Clipping Geometry 1                                              |       |   |   | 1 |  |  |
| As Specified Below                                               | ~     | - |   | 1 |  |  |
| Extent                                                           |       |   |   | 1 |  |  |
| Тор                                                              |       |   |   | 1 |  |  |
| 574813.680832                                                    |       |   |   | 1 |  |  |
| Left Right                                                       |       |   |   | 1 |  |  |
| -1626591.149774 -1537328.57736                                   | 8     |   |   | 1 |  |  |
| Bottom                                                           |       |   |   |   |  |  |
| 514070.685502                                                    |       |   |   | 1 |  |  |
| Maintain Clipping Extent                                         |       |   |   |   |  |  |

## By python programming

Here's an example of code using the rasterio library. The code extracts pixels from a region of interest and writes the result to another file. The *output\_path* variable must be adjusted to suit your needs.

```
import os, rasterio
#Path to the COG
cog_path = 'https://datacube-prod-data-public.s3.ca-central-
1.amazonaws.com/store/elevation/mrdem/mrdem-30/mrdem-30-dtm.tif'
# Zone d'intérêt pour l'extraction en EPSG:3979
# AOI extraction bounds
aoi bounds = (1774874, -89162, 1818832, -52305)
# Chemin d'accès pour l'extraction de la zone
# Output path for the extracted AOI
output path = r'D:\extract aoi.tif'
os.makedirs(os.path.dirname(output_path), exist_ok=True)
with rasterio.open(cog_path) as src:
   min_x, min_y, max_x, max_y = aoi_bounds
   # Reading of the aoi pixels
   window = src.window(min_x, min_y, max_x, max_y)
   raster_data = src.read(window=window)
   # Prepare metadata for writing
   metadata = src.meta.copy()
   metadata.update({
        'height': raster_data.shape[1],
        'width': raster_data.shape[2],
        'count': raster_data.shape[0],
        'transform': rasterio.windows.transform(window, src.transform)
   })
# Écriture du raster dans le nouveau fichier
with rasterio.open(output_path, 'w', **metadata) as dst:
   dst.write(raster_data)
```

|                                       | COG GeoTiff                                                                                                    | GDAL Virtual format (VRT)                                                                                                    |
|---------------------------------------|----------------------------------------------------------------------------------------------------|----------------------------------------------------------------------------------------------------|
| Digital surface model                 | https://datacube-prod-data-<br>public.s3.ca-central-<br>1.amazonaws.com/store/elevation<br>/mrdem/mrdem-30/mrdem-30-<br>dsm.tif           | https://datacube-prod-data-<br>public.s3.ca-central-<br>1.amazonaws.com/store/elevation<br>/mrdem/mrdem-30/mrdem-30-<br>dsm.vrt           |
| Hillshade of digital surface<br>model | https://datacube-prod-data-<br>public.s3.ca-central-<br>1.amazonaws.com/store/elevation<br>/mrdem/mrdem-30/mrdem-30-<br>dsm-hillshade.tif | https://datacube-prod-data-<br>public.s3.ca-central-<br>1.amazonaws.com/store/elevation<br>/mrdem/mrdem-30/mrdem-30-<br>dsm-hillshade.vrt |
| Digital terrain model                 | https://datacube-prod-data-<br>public.s3.ca-central-<br>1.amazonaws.com/store/elevation<br>/mrdem/mrdem-30/mrdem-30-<br>dtm.tif           | https://datacube-prod-data-<br>public.s3.ca-central-<br>1.amazonaws.com/store/elevation<br>/mrdem/mrdem-30/mrdem-30-<br>dtm.vrt           |
| Hillshade of digital terrain<br>model | https://datacube-prod-data-<br>public.s3.ca-central-<br>1.amazonaws.com/store/elevation<br>/mrdem/mrdem-30/mrdem-30-<br>dtm-hillshade.tif | https://datacube-prod-data-<br>public.s3.ca-central-<br>1.amazonaws.com/store/elevation<br>/mrdem/mrdem-30/mrdem-30-<br>dtm-hillshade.vrt |
| Source layer of MRDEM-30-DTM          | https://datacube-prod-data-<br>public.s3.ca-central-<br>1.amazonaws.com/store/elevation<br>/mrdem/mrdem-30/mrdem-30-<br>dtm-source.tif    | https://datacube-prod-data-<br>public.s3.ca-central-<br>1.amazonaws.com/store/elevation<br>/mrdem/mrdem-30/mrdem-30-<br>dtm-source.vrt    |

# Appendix 1: Links to MRDEM resources